## **Import Your Contacts Directly into MoxiTalent**

We all want to find the best talent for our brokerage! MoxiTalent will let you import all your potential talent matches in at once. If you have a CSV (spreadsheet) of your talent contacts, you will be able to upload them all at once into MoxiTalent.

## Importing your Contacts Directly into MoxiTalent

1. From your MoxiTalent Dashboard select the People drop-down menu and select My People.

| TALENT - DASHBOARD PEC | DPLE - CALENDAR |  |           |              |      |
|------------------------|-----------------|--|-----------|--------------|------|
| My People              |                 |  |           |              |      |
|                        | 🛃 ADD PEOPLE    |  |           |              |      |
|                        | progress        |  | \$1.5m    | Hired        | 0    |
|                        | 0.0%            |  |           |              |      |
| \$0                    |                 |  | Avg. Hire | \$0          |      |
|                        |                 |  |           | Conversion % | 0.0% |
|                        |                 |  |           |              |      |
|                        |                 |  |           |              |      |

2. From your **My People** screen, select the gear icon in the top right corner.

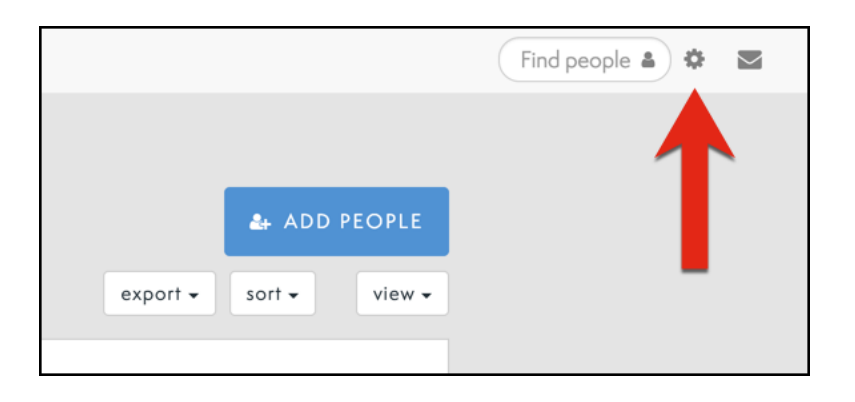

3. From the drop-down menu, select Import Talent CVS.

|                        | Find people 🌢 🌞 💌<br>Engage Settings |
|------------------------|--------------------------------------|
|                        | Manage removed                       |
| ADD PEOPLE             | Import Agent<br>Achieve CSV          |
| export - sort - view - | Import Outlook CSV                   |
|                        | Import Talent CSV                    |
|                        | Tour                                 |
|                        | Help Center                          |
|                        | Got Feedback?                        |

- 4. In the connected panel that slides out you can:
  - a. Select the MLS this group of agents belong to (You must select an MLS and only one.)
  - b. Select your CSV from your computer!

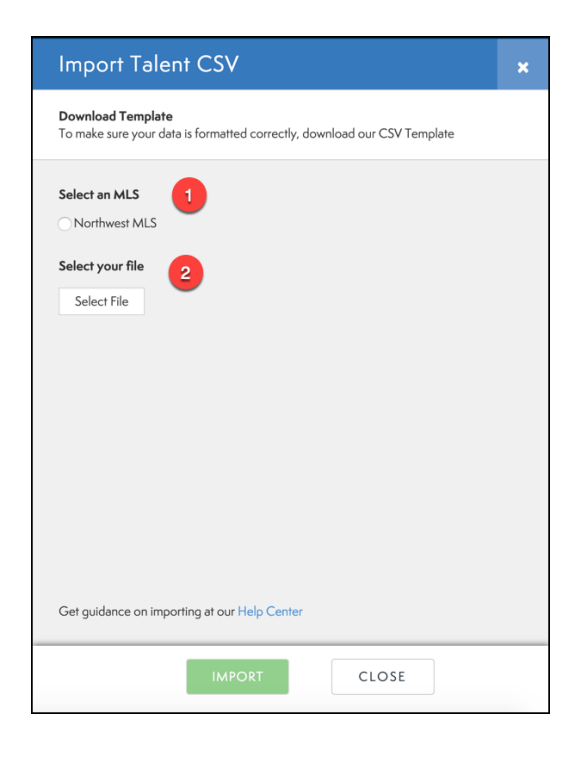

5. On the bottom of the page select **Import.** 

| Select an MLS                                |       |
|----------------------------------------------|-------|
| <ul> <li>Northwest MLS</li> </ul>            |       |
| Select your file                             |       |
| Select File                                  |       |
| Import CSV_Talent Sample.csv 🕱               |       |
| Get guidance on importing at our Help Center |       |
| IMPORT                                       | CLOSE |

6. Congratulations! The import has completed. You will now see your new contacts in your **My People** screen.

| Ir                                                                                                    | mport has Finished |  |  |  |
|----------------------------------------------------------------------------------------------------|--------------------|--|--|--|
| We've finished importing your contacts and here's the final tally:                                                                   |                    |  |  |  |
| <ul><li>3 - number of valid contacts we identified in the CSV</li><li>3 - number of valid contacts we imported into Engage</li></ul> |                    |  |  |  |
| We created a new Group named Imported on 02/11/19 3:15 PM and added all your freshly imported contacts to it.                        |                    |  |  |  |
|                                                                                                    | GOT IT             |  |  |  |
|                                                                                                    |                    |  |  |  |